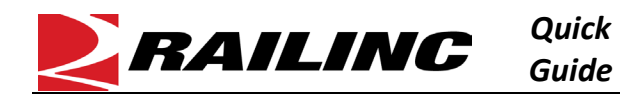

The Letter of Authorization (LOA) application enables companies to grant third-party users access to their data for a variety of purposes, including shipment and asset management. Users can electronically submit, approve, expire, revoke, and renew letters of authorization. To quickly create a new LOA, users can copy an existing LOA through a process called Cloning. LOAs in any status can be cloned.

Use the following procedure to clone an existing LOA:

## 1. Find the LOA you want to clone in My LOAs or Search LOA

| My LO | My LOAs Create LOA Search LOA Templates Help Guides - |                    |                  |                         |                        |                                            |          |       |
|-------|-------------------------------------------------------|--------------------|------------------|-------------------------|------------------------|--------------------------------------------|----------|-------|
| All   | Action Required                                       | Approved Submitted | Expired/Rejected | Draft Company View      | Custom Filters 💌       | Save As                                    |          | 🔺 xls |
| ld    | Effective                                             | Expiration         | Approval         | Grantor                 | Grantee                | Categories                                 | Status   | PDF   |
| 10618 | 33 11/11/2024                                         | 11/11/2024         |                  | TRINITY CHEMICAL LEASIN | IG RAILINC CORPORATION | General Messaging Setup,Loading            | CANCELED |       |
|       |                                                       |                    |                  | LLC                     |                        | Authority,Rail Industry Contact            |          |       |
| 10617 | 76 11/8/2024                                          | 11/8/2025          | 11/8/2024        | JAYCO INC               | RAILINC CORPORATION    | Tracing                                    | APPROVED | 109   |
| 10610 | 50 11/4/2024                                          | 11/8/2024          |                  | WELLS FARGO RAIL        | RAILINC CORPORATION    | Clear Path,General Messaging Setup,Rail    | EXPIRED  |       |
|       |                                                       |                    |                  |                         |                        | Industry Contact Information - FindUS.Rail |          |       |

Select the LOA row from My LOAs or enter the **LOA ID** in the Lookup field, or if you don't know the ID, select **Search LOA** to find the LOA:

- a. Enter your search criteria and select **Search**. The Search Results page is displayed.
- b. From the search results, select the row for the LOA you want to clone. The View LOA page is displayed.

## 2. View the LOA you want to clone and then select Clone LOA

| Clone LOA Cone LOA Revoke LOA Revoke LOA |                |                               |                      |                  |  |  |  |  |
|------------------------------------------|----------------|-------------------------------|----------------------|------------------|--|--|--|--|
| LOA # 106176 Sta                         | atus: APPROVED | Effective From: 2024-11-08 Ex | pires On: 2025-11-08 |                  |  |  |  |  |
| Grantee Information                      |                |                               |                      |                  |  |  |  |  |
| Company RAILINC CORPORA                  | ATION          |                               |                      |                  |  |  |  |  |
| Grantee Contacts                         |                |                               |                      |                  |  |  |  |  |
| Primary Contact                          | /              | Secondary Contact             | 1                    | Lettiary Contact |  |  |  |  |
| Email john.smith@gma                     | ail.com        | Email                         |                      | Email            |  |  |  |  |
| First Name JOHN                          |                | First Name                    |                      | First Name       |  |  |  |  |
| Last Name SMITH                          |                | Last Name                     |                      | Last Name        |  |  |  |  |
| Phone 9195551212                         |                | Phone                         |                      | Phone            |  |  |  |  |
|                                          |                |                               |                      |                  |  |  |  |  |

Select **Clone LOA**, which is displayed at the top and bottom of the View LOA page. The Create LOA page is displayed, which has tabs that enable you to modify the Grantee, Grantor, Add Categories, and Set Up Categories information.

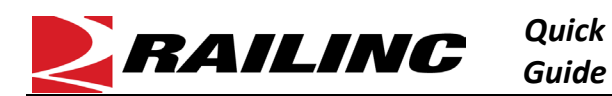

## 3. Modify existing information as needed

| 1 Grantee —         | 2 Grantor                         | 3 Add Categories                                        | - 4 Setup Supplemental Informat | ion 5 Confirmation |  |  |  |  |
|---------------------|-----------------------------------|---------------------------------------------------------|---------------------------------|--------------------|--|--|--|--|
| The purpose of this | Letter of Authorization is to gra | nt express consent authorizing RAILINC Corp. to provide | information to a Third Party.   | * denotes required |  |  |  |  |
| Grantee Information |                                   |                                                         |                                 |                    |  |  |  |  |
| Company *           | RAILINC CORPORATION               | ]                                                       |                                 |                    |  |  |  |  |
| Grantee Contacts    |                                   |                                                         |                                 |                    |  |  |  |  |
| 2 Primary           | Contact                           | Legisland Secondary Contact                             | 💄 Tertiary (                    | Contact            |  |  |  |  |
| Email               | john.smith@gmail.com              | Email                                                   | Email                           |                    |  |  |  |  |
| First Name          | JOHN                              | First Name                                              | First Name                      |                    |  |  |  |  |
| Last Name           | SMITH                             | Last Name                                               | Last Name                       |                    |  |  |  |  |
| Phone               | 9195551212                        | Phone                                                   | Phone                           |                    |  |  |  |  |
| Clear               |                                   | Clear                                                   | Clear                           |                    |  |  |  |  |
|                     |                                   |                                                         |                                 | Continue           |  |  |  |  |

Make any changes you need for the new LOA. Select **Continue** at the bottom of the tab to proceed to the next tab. Select **Submit** at the bottom of the Set Up Categories tab to create the LOA and begin the approval process.

Refer to the <u>Letter of Authorization User Guide</u> for more information. Contact Railinc's Customer Success Center at 877-RAILINC (877-724-5462) or <u>csc@railinc.com</u> if you need assistance.

Legal Disclaimer: Any actions taken in reliance on or pursuant to this document are subject to Railinc's Terms of Use, as set forth in <a href="https://public.railinc.com/terms-use">https://public.railinc.com/terms-use</a>, and all AAR rules.